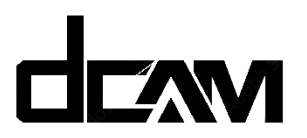

## Manuel d'installation des Caméras DCAM

1. Téléchargez l'application : Tuya smart pour IOS ou ANDROID

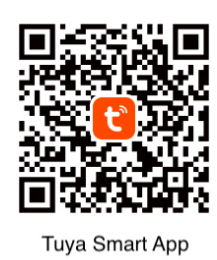

- 2. Branchez l'alimentation de la caméra « état : sous tension »
- Avant de configurer le réseau, vérifiez que votre routeur utilise la bande 2.4G ou si vous utilisez un routeur double bande, vous devrez vous connecter à la bande 2.4G lors de l'installation de la caméra. (La caméra ne prend pas en charge la configuration WiFi 5G)
- 4. Ouvrir l'application « Tuya smart ». Lors de la première ouverture de l'application, veuillez cliquer sur le bouton « Inscription » pour créer votre compte. Pour un compte existant, cliquez sur le bouton « Connexion ».
- 5. Dans l'application « Tuya smart », cliquez sur le bouton « Ajouter » ou cliquez sur le "+" dans le coin supérieur droit pour ajouter une caméra DCAM puis sur « Ajouter un appareil ».
- 6. Dans la liste des appareils, sélectionner « Caméra et Serrure » puis « Caméra de sécurité (Wi-Fi) »
- 7. Cochez « Make sur the indicator is flashing » puis cliquez sur suivant.
- 8. Sélectionnez votre réseau wifi 2.4G puis saisir votre mot de passe Wi-Fi.
- 9. Un Qr-Code apparait. Montrez le Qr-Code à la caméra. Dès que vous entendez « Connected Device Succed » Cliquez sur « J'ai entendu le bip ».
- 10. Dans les 2 minutes maximum qui suivent, l'application affiche « Ajouté avec succés ». Cliquer sur « Terminé »

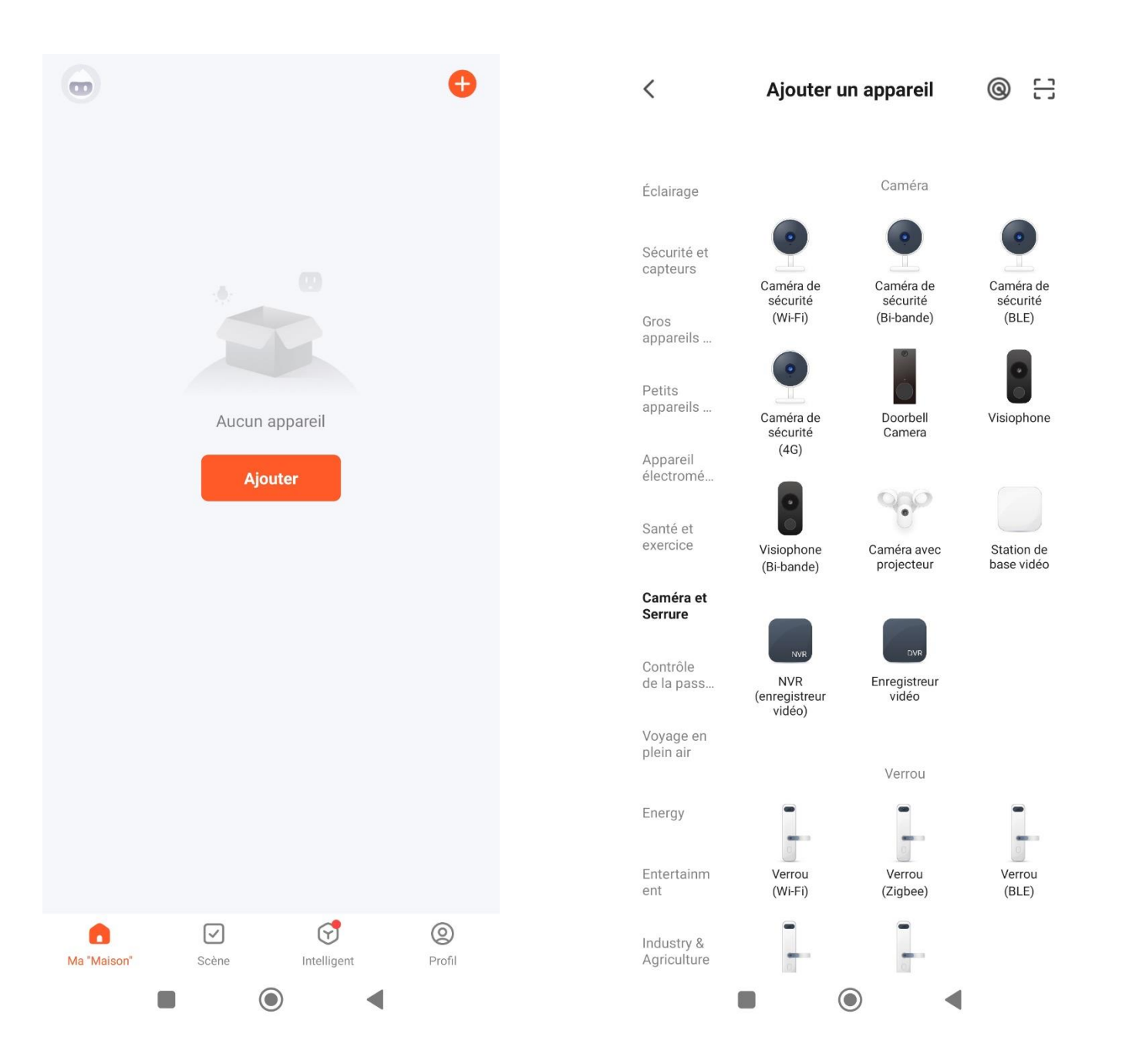

## Réinitialisez votre appareil

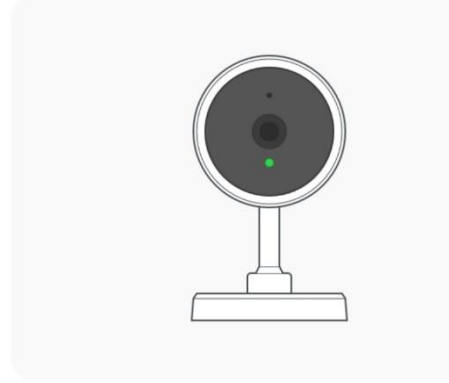

Allumez l'appareil et assurez-vous que le témoin clignote rapidement ou qu'un signal sonore est émis.

## Sélectionnez le réseau Wi-Fi 2,4 GHz et saisissez le mot de passe.

| Si votre Wi-Fi est 5 GHz, veuillez le régler sur 2,4 GHz. Méthode courante de réglages du routeur |
|---------------------------------------------------------------------------------------------------|
| × Wi-Fi - 5Ghz                                                                                    |
| ✓ Wi-Fi - 2.4Ghz                                                                                  |
|                                                                                                   |
| 중 DEA-SUD-OUEST_2.4GHz ←                                                                          |
| A Mot de passe                                                                                    |
| Suivant                                                                                           |
|                                                                                                   |
|                                                                                                   |
|                                                                                                   |
|                                                                                                   |
|                                                                                                   |
|                                                                                                   |

Make sure the indicator is flashing quickly or a prompt tone is heard

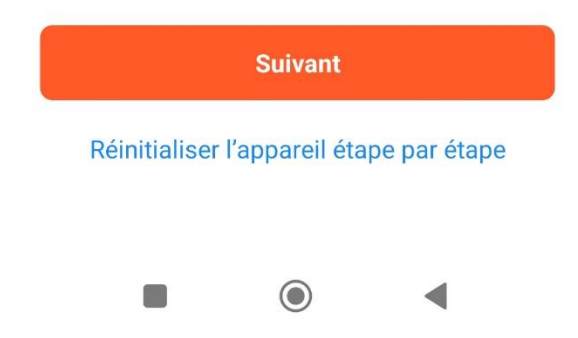

 $\times$ 

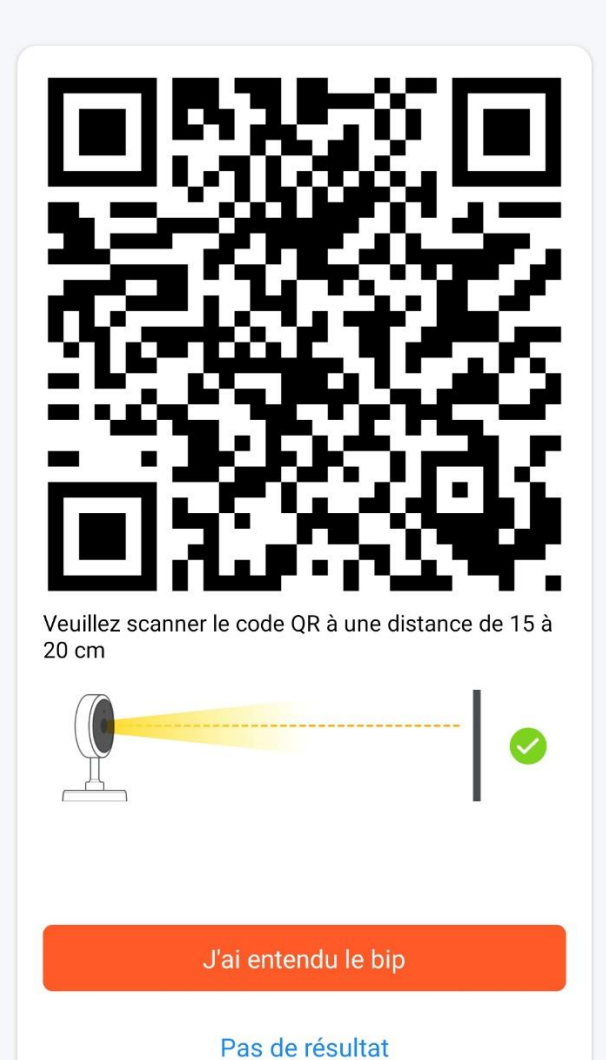

۲

-

## Connexion de l'appareil en cours

Allumez l'appareil.

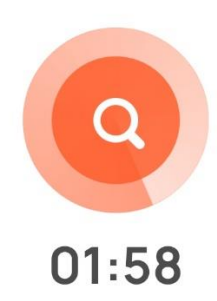

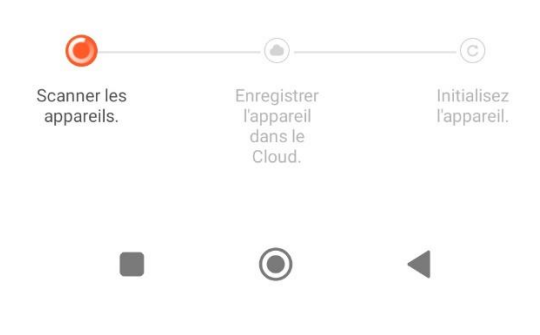

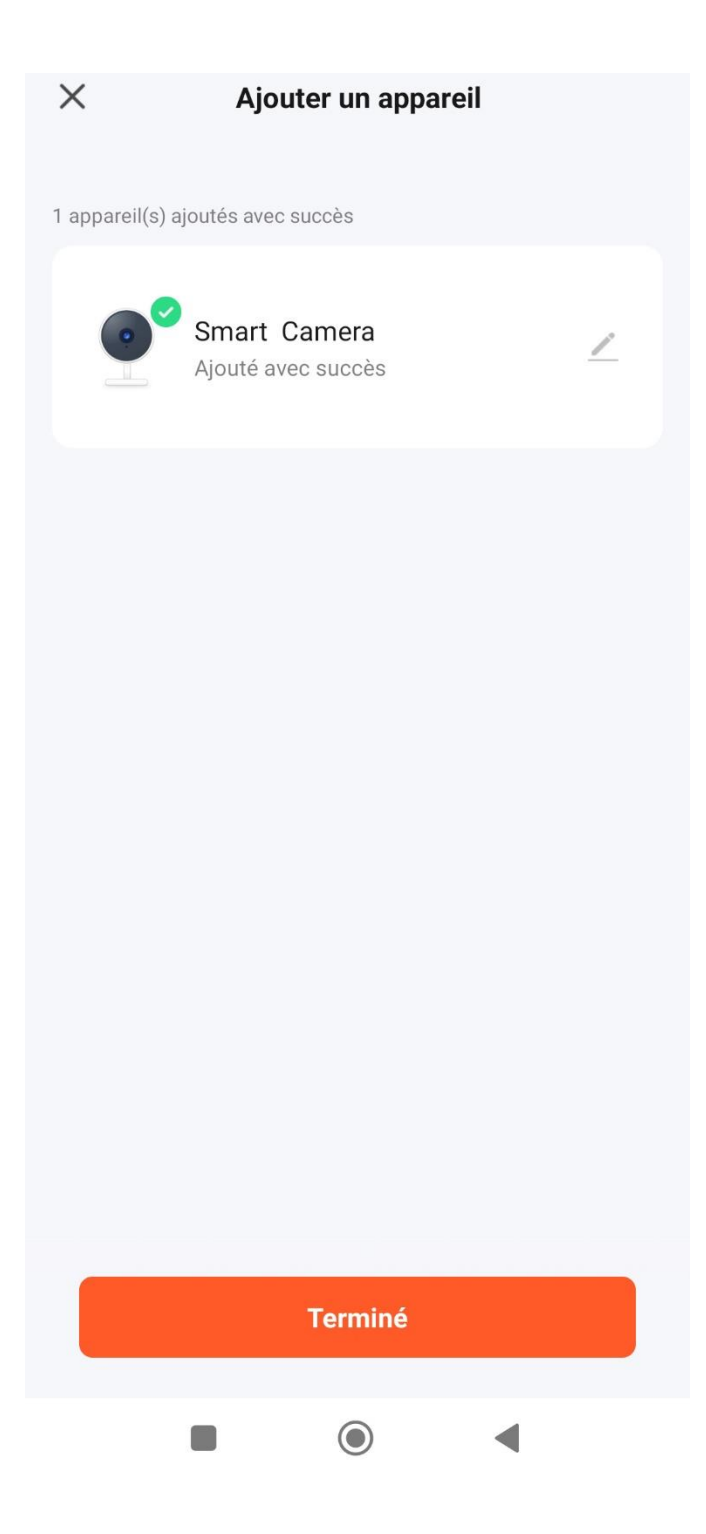